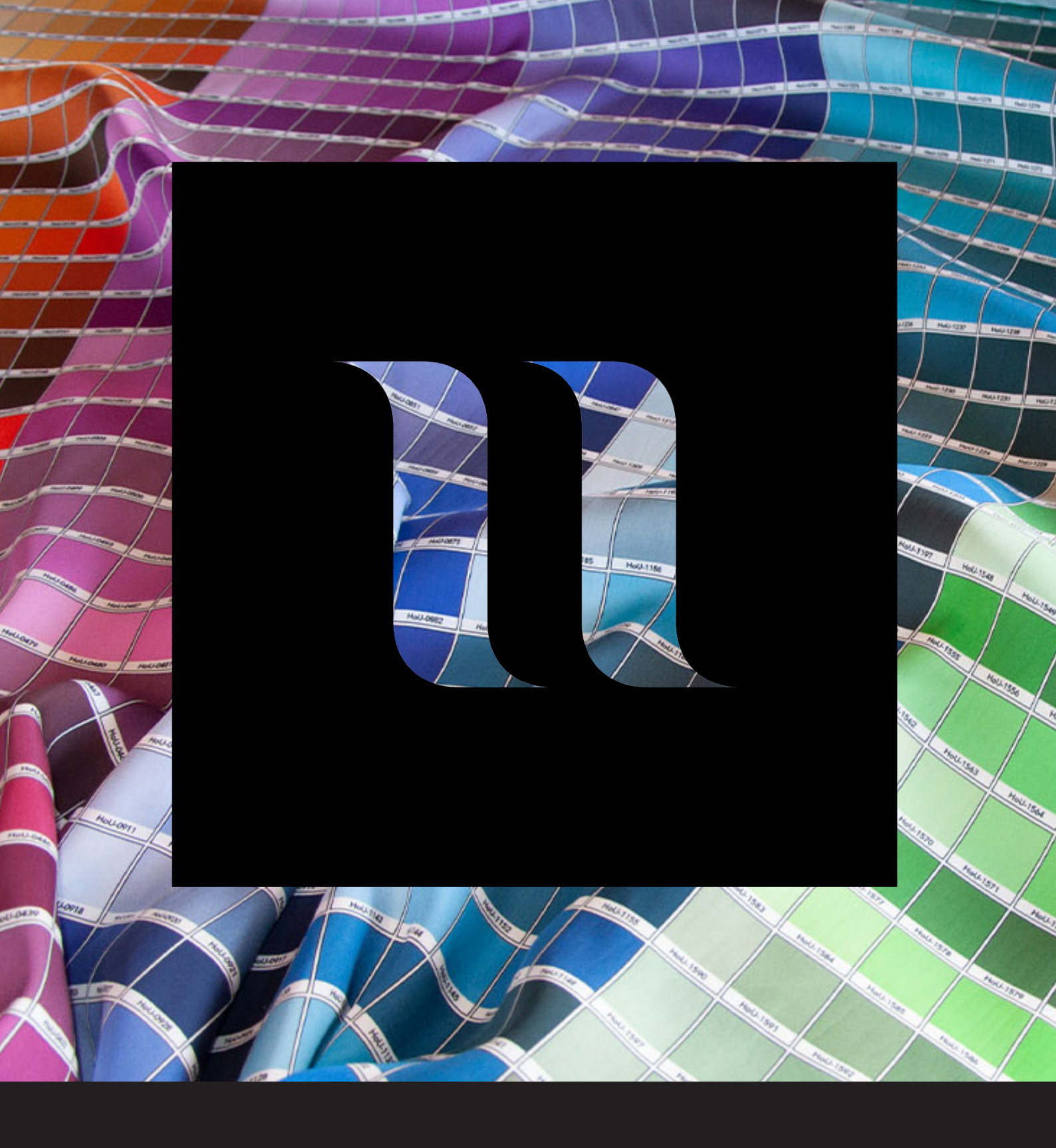

## House of U Color Chart Swatches Photoshop How to load the color chart swatches in Photoshop

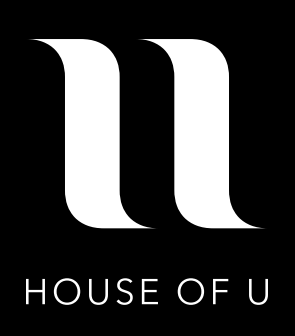

The swatches for the Colorchart HoU are stored in the file 'HoU\_2021\_Colorchart.ase'. These can be opened as a Swatches panel in Photoshop. This will ensure that the right color is used in your file.

## OS-X (Mac)

Copy the swatches file (HoU\_2021\_Colorchart.ase) to the 'Color Swatches' folder in the 'Presets' folder in Photoshop, which is on the hard drive. The full path to this folder is: **Applications > Adobe Illustrator > Presets > Color Swatches** 

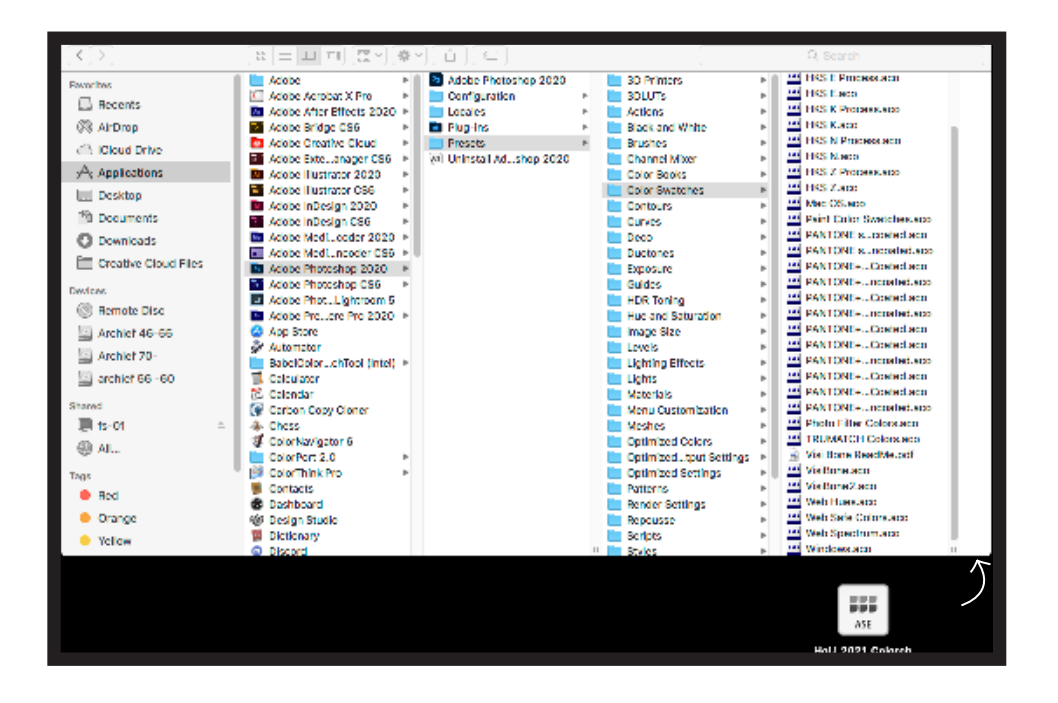

## Windows (PC)

Copy the swatches file (HoU\_2021\_Colorchart.ase) to the 'Swatches' folder in the 'Presets' folder in Photoshop, which is on the hard drive. The full path to this folder is: C:\ > Program Files > Adobe > Adobe Illustrator > Presets > Color Swatches

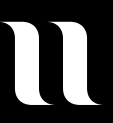

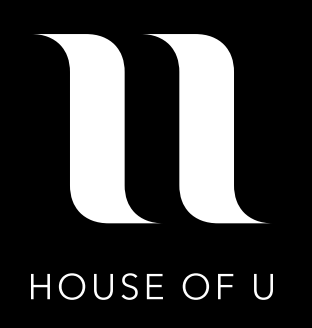

Next, open the 'window' drop-down menu (at the top of the screen) in Photoshop, selecting 'Window > Swatches'.

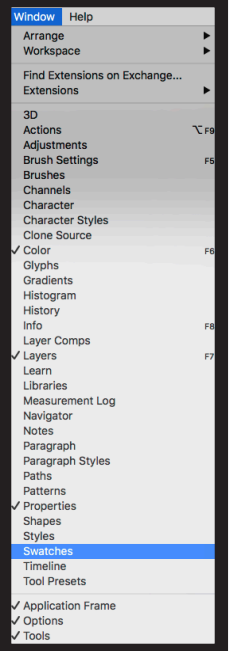

In the window that now opens, click on the icon for extra options, as seen below here. Then you can click on Import Swatches.

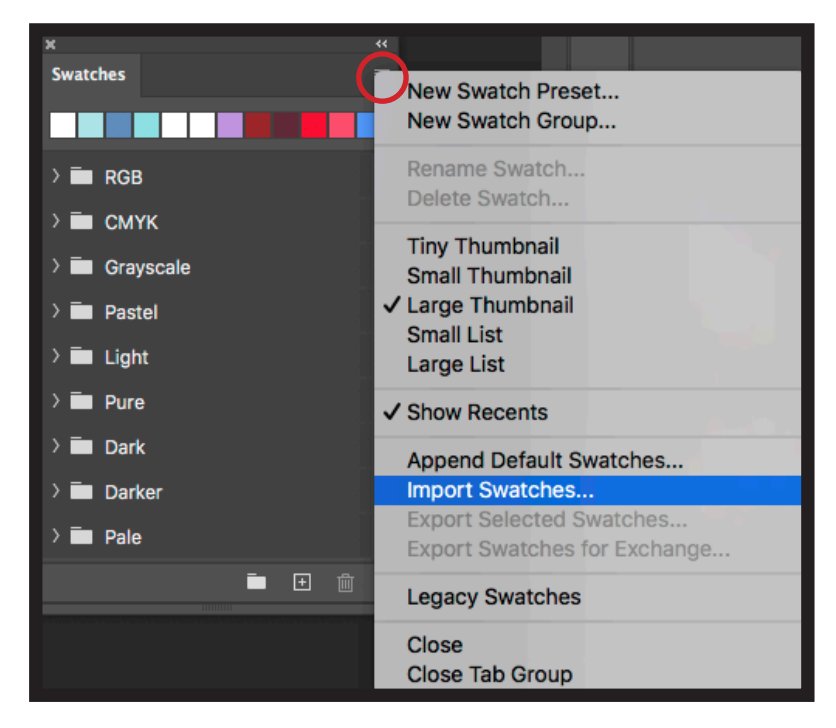

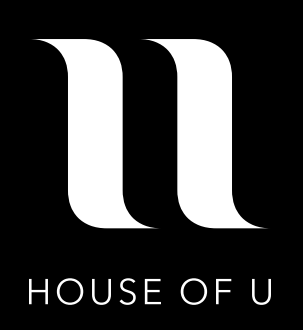

After you clicked on Import Swatches, Photoshop opened an new window. You can open the HoU\_2021\_Colorchart.ase file in Photoshop.

| Americal X Pro-<br>Security X Pro-<br>Security Pro-<br>Security X Pro-<br>Security X Pro-<br>Security X Pro-<br>S                                                                                                    |                                          |                                       | I Adube Photoshop 202                           |    | D 3D Printers                                                                                                    | E.  | ANPA Colors and           | (a)                                          |
|----------------------------------------------------------------------------------------------------|------------------------------------------|---------------------------------------|-------------------------------------------------|----|----------------------------------------------------------------------------------------------------|-----|---------------------------|----------------------------------------------|
| Barenes         Autors         Autors         Columbian         Columbian <thcolumbi< th=""><th>A OF IOCA</th><th>Acrobat X Pro</th><th><ul> <li>Configuration</li> </ul></th><th>Þ</th><th>and the second second s</th><th></th><th>- DC Color Guide.app</th><th></th></thcolumbi<> | A OF IOCA                                | Acrobat X Pro                         | <ul> <li>Configuration</li> </ul>               | Þ  | and the second second s |     | - DC Color Guide.app      |                                              |
| Checkin Drive       Nation Construction       In the heart White       In the heart White       In the heart Wheart White       In the heart White       In th                                                                                                    | Recents                                  | • After Effects 2020                  | <ul> <li>Looplex</li> </ul>                     |    | Actions                                                                                                    | ъI  | W DIC Swatch ReadMe.odf   |                                              |
| Applications     Present     Present<                                                                                                    | Cloud Drive                              | <ul> <li>Bridge CS6</li> </ul>        | <ul> <li>Plan-ins</li> </ul>                    |    | Black and White                                                                                                    | ×.  | FDCDLTDNE Colors acm      |                                              |
| Pressionality         - Files, surger C28         -         -         -         -         -         -         -         -         -         -         -         -         -         -         -         -         -         -         -         -         -         -         -         -         -         -         -         -         -         -         -         -         -         -         -         -         -         -         -         -         -         -         -         -         -         -         -         -         -         -         -         -         -         -         -         -         -         -         -         -         -         -         -         -         -         -         -         -         -         -         -         -         -         -         -         -         -         -         -         -         -         -         -         -         -         -         -         -         -         -         -         -         -         -         -         -         -         -         -         -         -         -         - <t< th=""><th>A Australian</th><th>• Crestive Cloud</th><th>Presente</th><th>Þ</th><th>Enustees</th><th>ъI</th><th>HKS E Process.acc</th><th></th></t<>                                                                                                    | A Australian                             | • Crestive Cloud                      | Presente                                        | Þ  | Enustees                                                                                                    | ъI  | HKS E Process.acc         |                                              |
| Description       11 Labeler 2020 *         Description       11 Labeler 2020 *         Description       11 RSR Accession         Description       11 RSR Accession         Description       11 RSR Accession         Description       11 RSR Accession         Description       11 RSR Accession         Description       11 RSR Accession         Description       11 RSR Accession         Description       11 RSR Accession         Description       11 RSR Accession         Description       11 RSR Accession         Option       11 RSR Accession         Option       11 RSR Accession         Acching 72:00       11 RSR Accession         Acching 72:00       11 RSR Accession         Acching 72:00       11 RSR Accession         Acching 72:00       11 RSR Accession         Acching 72:00       11 RSR Accession         Acching 72:00       11 RSR Accession         Acching 72:00       11 RSR Accession         Acching 72:00       11 RSR Accession         Acching 72:00       11 RSR Accession         Acching 72:00       11 RSR Accession         Acching 72:00       11 RSR Accession         Acching 72:00       11 RSR Accession                                                                                                    | and relationships                        | Eds., ansger CS6                      | <ul> <li>Image: Uninetal Aduation 20</li> </ul> | 20 | Channel Miser                                                                                                    | ъIJ | HKS Laco                  |                                              |
| Decurrents       ••••••••       ••••••••       ••••••••       ••••••••       ••••••••       ••••••••       ••••••••       ••••••••       •••••••••       •••••••••       •••••••••       •••••••••       •••••••••       ••••••••••••••••••••••••••••••••••••                                                                                                    | Desktop                                  | «Hustrator 2020                       | * ·                                             |    | Color Books                                                                                                    | ×   | HKS K Process aco         |                                              |
| Bossminds     Indexing 2020 *     Indexing 2020 *     Indexin                                                                                                    | E) Documents                             | <ul> <li>Hustrator CS8</li> </ul>     | *                                               |    | Color Swetches                                                                                                    | b.  | HKS K. HCS                |                                              |
| Description       Increase       Increase                                                                                                    |                                          | <ul> <li>EDwign 2020</li> </ul>       | *                                               |    | Contours .                                                                                                    | 21  | HKS N Processado          |                                              |
| Constitue Class     Modelcancer 2002 P       Modelcancer 2002 P     Detrainment P       Modelcancer 2002 P       Modelcancer 2002 P       Printering 2002 P       Printering 2002 P       Anchold 70-20       Anchold 70-20       March 164-55       Anchold 70-20       March 164-55       Anchold 70-20       March 164-55       March 164-55                                                                                                    | Downloads                                | <ul> <li>EDesign CS8</li> </ul>       | *                                               |    | Corves                                                                                                    | ×.  | HKS Naco                  |                                              |
| A basis-control CSR *     A basis-control CSR *       Writingtering USR *     Printingtering USR *       A child 66-55     Printingtering USR *       A child 66-55     Printingtering USR *       A child 66-55     Printingtering USR *       A child 66-55     Printingtering USR *       A child 66-55     Printingtering USR *       A child 66-55     Printingtering USR *       A child 66-55     Printingtering USR *       A child 66-55     Printingtering USR *       A child 76-65     Printingtering USR *       A child 76-65     Printingteringter                                                                                                    | Creative Closs.                          | <ul> <li>Medicoder 2020</li> </ul>    | *                                               |    | Decn                                                                                                    | 21  | HKS Z Procession          |                                              |
| Archini 64-SS     • Printerma 72221 •     • Cases     • Cases                                                                                                    |                                          | <ul> <li>Mediumoder CS8</li> </ul>    | •                                               |    | Ductores                                                                                                    | ×.  | HKS Z.HCO                 |                                              |
| @ Remain Date     Print Lightman SR     I March 2001     Print Lightman SR     I March 2001     I March                                                                                                    | wices                                    | <ul> <li>Photoshop 2020</li> </ul>    | b-                                              |    | Exposure                                                                                                    | ×.  | Hot_2021_Liprohertase     | ACE                                          |
| Anchini 46-55     Anchini 46-55     Anchini                                                                                                    | Remote Disc                              | <ul> <li>Photoshop CS6</li> </ul>     | b .                                             |    | Guider                                                                                                    | 21  | Mac OS aco                | ASE                                          |
| archiaf 26     • Prace Pro 2023 •     • In a serial Statustion •     • Provide the statustion •     • Provide the statustion •       Archiaf 26 - 60     tars     • Provide the statustion •     • Provide the statustion •     • Provide the statustion •       Archiaf 26 - 60     tars     • Provide the statustion •     • Provide the statustion •       Section 2 - 6     tars     • Provide the statustion •     • Provide the statustion •       Section 2 - 6     • Provide the statustion •     • Provide the statustion •     • Provide the statustion •       Section 2 - 6     • Provide the statustion •     • Provide the statustion •     • Provide the statustion •       Section 2 - 7     • Provide the statustion •     • Provide the statustion •     • Provide the statustion •       Section 2 - 7     • Provide the statustion •     • Provide the statustion •     • Provide the statustion •       Section 2 - 7     • Provide the statustion •     • Provide the statustion •     • Provide the statustion •       Section 2 - 7     • Provide the statustion •     • Provide the statustion •     • Provide the statustion •       • Provide the statustion •     • Provide the statustion •     • Provide the statustion •     • Provide the statustion •       • Provide the statustion •     • Provide the statustion •     • Provide the statustion •     • Provide the statustion •       • Provide the statustion •     • Provide t                                                                                                    | The Average Address                      | s Phot. Lightroom 5                   |                                                 |    | HDR Toning                                                                                                    | 21  | Paint Color Swatches aco  |                                              |
| Andrift 72-     Ima     Image Size     2     20 NICM - A.consident detail       werking Size     1 garing Titless     2     20 NICM - A.consident detail       werking Size     1 garing Titless     2     20 NICM - A.consident detail       wark     1 garing Titless     2     20 NICM - A.consident detail       inter     1 garing Titless     2     20 NICM - A.consident detail       inter     1 garing Titless     2     20 NICM - A.consident detail       inter     1 garing Titless     2     20 NICM - A.consident detail       inter     1 Garing Cleare     New Constructions     2     20 NICM - A.consident detail       inter     New Constructions     1 garing Titless     2     20 NICM - A.consident detail       inter     New Constructions     1 garing Titless     2     20 NICM - A.consident detail       inter     New Constructions     1 garing Titless     2     20 NICM - A.consident detail       inter Constructions     1 garing Titless     1 garing Titless     1 garing Titless     1 garing Titless       inter Constructions     1 garing Titless     1 garing Titless     1 garing Titless     1 garing Titless       inter Constructions     1 garing Titless     1 garing Titless     1 garing Titless     1 garing Titless       inter Constructions     1 garin                                                                                                    | in and a second                          | <ul> <li>Previere Pro 2020</li> </ul> | F                                               |    | Hoe and Saturation                                                                                                    | 21  | PANTONE successed.app     |                                              |
| In activity 58 -600     Inter driver (break) *     Inter driver (break) *     Inter driver (break) *     Inter driver (break) *     Inter driver (break) *       Stand     Inter driver (break) *     Inter driver (break) *     Inter driver (break) *     Inter driver (break) *     Inter driver (break) *       Stand     Inter driver (break) *     Inter driver (break) *     Inter driver (break) *     Inter driver (break) *     Inter driver (break) *       Stand     Inter driver (break) *     Inter driver (break) *     Inter driver (break) *     Inter driver (break) *       Stand     Inter driver (break) *     Inter driver (break) *     Inter driver (break) *     Inter driver (break) *       Stand     Inter driver (break) *     Inter driver (break) *     Inter driver (break) *     Inter driver (break) *       Stand     Inter driver (break) *     Inter driver (break) *     Inter driver (break) *     Inter driver (break) *       Stand     Inter driver (break) *     Inter driver (break) *     Inter driver (break) *     Inter driver (break) *       Outright     Inter driver (break) *     Inter driver (break) *     Inter driver (break) *     Inter driver (break) *       Stand     Inter driver (break) *     Inter driver (break) *     Inter driver (break) *     Inter driver (break) *       Outright     Inter driver (break) *     Inter driver (break) *     Inter driver (break) *                                                                                                    | Archief 70-                              | tore                                  |                                                 |    | Image Size                                                                                                    | 1   | PANTONE suncested acc     |                                              |
| Contractificat (Intel) *         Lighting (Intel) *         Difference           Inter         Inter         Inter         Inter           Inter         Inter         Inter         Inter         Inter           Inter         Inter         Inter         Inter         Inter           Inter         Inter         Inter         Inter         Inter           Inter         Inter         Inter         Inter         Inter           Inter         Inter         Inter         Inter         Inter           Inter         Inter         Inter         Inter         Inter           Inter         Inter         Inter         Inter         Inter           Inter         Inter         Inter         Inter         Inter           Inter         Inter         Inter         Inter         Inter           Inter         Inter         Inter         Inter         Inter         Inter           Inter         Inter         Inter         Inter         Inter         Inter         Inter           Inter         Inter         Inter         Inter         Inter         Inter         Inter           Inter         Inter         Inter                                                                                                    | 🕅 archief 56 -60                         | refor                                 |                                                 |    | Lavels                                                                                                    | 1   | PANTONE+Coated.app        |                                              |
| and bir birth - Cased and an an an an an an an an an an an an an                                                                                                    |                                          | Colordr?ool (Intel)                   | •                                               |    | Lighting Effects                                                                                                    | 1   | PANTON: +notefed.act      |                                              |
| Is-C1     a     Its     Normalization     a     Depression     A     A     Depression     A     Depression     A     Depression     Depression     Depresion     Depre                                                                                                    | bared                                    | lator .                               |                                                 |    | Lights                                                                                                    | 21  | PANTONE+Coaled.aco        |                                              |
| AL.     AL.     A                                                                                                    | )∰ fa-01 ≜                               | dar                                   |                                                 |    | Notensis .                                                                                                    | 21  | PANTONE+noosted.aco       |                                              |
| Marries         Marries         Contrast of Control of Control of Con                                                                                                    | 4D AL                                    | in Copy Cioner                        |                                                 |    | Mena Customization                                                                                                    | 31  | MAN TONE +Contectado      | Hall 0001 Delevebart                         |
| av         August of the second second s                                                                                                    | db were                                  | in the second                         |                                                 |    | Mesnes                                                                                                    | 31  | MAN I GALL + CONTROLADO   | Hou_2021_Colorenart.                         |
| Red         First AS in the constraint of the constraint of the constr                                                                                                    | an an an an an an an an an an an an an a | Servigeor 6                           |                                                 |    | Colimized Colors                                                                                                    | 31  | A DATION COLLECTION       | se                                           |
| Oracgo         Consequence         Consequence <t< th=""><th>Duri</th><th>- art 2.0</th><th></th><th></th><th>Coloring Collins</th><th>31</th><th>A DATION - Control and</th><th>91 KB</th></t<>                                                                                                    | Duri                                     | - art 2.0                             |                                                 |    | Coloring Collins                                                                                                    | 31  | A DATION - Control and    | 91 KB                                        |
| Oracing     Data     Particular     Data     Data                                                                                                    | ·                                        | CONCERN AND                           |                                                 |    | Commission Semings                                                                                                    | 01  | A DATION COLLEGISTICS     | Greated 10/03/2021, 09/3                     |
| Velow policing with a set of the set of the set of                                                                                                    | 😑 Олилди                                 | Strand                                |                                                 |    | Barrier Settings                                                                                                    | 11  | M Photo Liber Colory and  | <ul> <li>Mooned 08(03(2021, 18.3)</li> </ul> |
| Crearen mary     The mark the second second se                                                                                                    | Velow                                    | n Shurin                              |                                                 |    | E Recta and                                                                                                    | į.  | TRUMATCH Colors and       | Add Tran                                     |
| Blae Pailons.acc                                                                                                    |                                          | CHEV                                  |                                                 |    | Scripts                                                                                                    | ÷.  | Visi Bone ReadMe.odf      | And regard                                   |
|                                                                                                    | Careen.                                  | nt                                    |                                                 |    | Styles                                                                                                    | Ŀ.  | ** Vallore.spp            |                                              |
|                                                                                                    | 😑 Blue                                   | 10. S. I.                             | 30                                              |    | <b>E</b>                                                                                                    | . 1 | Carlos and a construction |                                              |
|                                                                                                    |                                          |                                       |                                                 |    |                                                                                                    |     |                           | Cancel Open                                  |

The swatches are now available in Photoshop. Click on a swatch to use it as a fill or stroke color.

| Swate | hes      |   |
|-------|----------|---|
|       |          | 1 |
|       | HoU-0031 |   |
|       | HoU-0032 |   |
|       | HoU-0033 |   |
|       | HoU-0034 |   |
|       | HoU-0035 |   |
|       | HoU-0036 |   |
|       | HoU-0037 |   |
|       | HoU-0038 |   |
|       | HoU-0039 |   |
|       | HoU-0040 |   |
|       | HoU-0041 |   |
|       | HoU-0042 |   |
|       | HoU-0043 |   |
|       | HoU-0044 |   |
|       | HoU-0045 |   |
|       | HoU-0046 |   |
|       | HoU-0047 |   |
|       | HoU-0048 |   |
|       | HoU-0049 |   |
|       | HoU-0050 |   |
|       | HoU-0051 |   |
|       | HoU-0052 |   |
|       | HoU-0053 |   |

Extra: Create your document with sRGB color profile for the best color results.

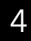